# Buku Manual Sipora - Sewa Lapangan

Langkah - Langkah Membuat Reservasi Lapangan

A. Pada tampilan ini anda dapat ke menu layanan

| Daftar Pengumuman<br>Daftar Pengumuma         | n   SIPORA                                                                           |                                                          |                                                                               |  |
|-----------------------------------------------|--------------------------------------------------------------------------------------|----------------------------------------------------------|-------------------------------------------------------------------------------|--|
|                                               |                                                                                      |                                                          |                                                                               |  |
| Total Kegiatan<br>Informasi Kegiatan Tahun 20 | 24                                                                                   |                                                          | Pengumuman<br>Dattar pengumuman dalam tahun ini (2024).                       |  |
| 100                                           | <ul> <li>Gugus Depan Pramuka</li> <li>Anggota Pramuka</li> <li>Paskibraka</li> </ul> | 10 Kegiatan<br>10 Kegiatan<br>10 Kegiatan                | Jam Felt Mar Apr De Jun Jul Agu Sep Ola New Des                               |  |
| Kegiatan                                      | <ul> <li>Atlet</li> <li>Pelatih</li> <li>Kepernudaan</li> <li>Pengglat</li> </ul>    | 10 Kegiatan<br>10 Kegiatan<br>10 Kegiatan<br>10 Kegiatan | 30 Mei 2024<br>Pengumuman Keglatan 1<br>Lampiran :-<br>Dibuxi Osh Sekretariat |  |
|                                               | <ul> <li>Klub Olahraga</li> <li>Asisten Pelatih</li> <li>Pelatih Pengglat</li> </ul> | 10 Kegiatan<br>10 Kegiatan<br>10 Kegiatan                | 30 Mei 2024<br>Pengumuman Keglatan 2<br>Lampran :-<br>Dibua Oleh Reperudaan   |  |
| Informasi rangkuman tot                       | al kegiatan pada Dinas Pemuda dan Olahraga Kota M                                    | edan,                                                    | 30 Mei 2024<br>Pengumuman Keglatan 3<br>Lampiran :-<br>Dhur Unbi Nacemurtaan  |  |

B. Klik tombol sub menu sewa lapangan

| > Daftar Pengumum  | Fisioterapi                   | Prasarana Olahraga                      |             |                                             |     |
|--------------------|-------------------------------|-----------------------------------------|-------------|---------------------------------------------|-----|
| Daftar Pengur      | Fisioterapis                  | Daftar Prasarana Olahraga               | 0 0         |                                             |     |
|                    | FAQ                           | Daftar Fasilitas Olahraga               | See a       |                                             |     |
|                    |                               | Sewa Lapangan                           |             |                                             |     |
| Total Kegiatan     | Survei                        | Bantuan Pengadaan                       |             | Pengumuman                                  |     |
| Informasi Keglatan | Survei Kepuasan               | Cek Permohonan                          |             | Daftar pengumuman dalam tahun ini (2024).   |     |
|                    |                               |                                         |             |                                             |     |
|                    | 1.0.0000.000                  | e suit charma                           | in manual   | Jan Feb Mar Apr Met Jun Jul Agu Sep Okt Nov | Dex |
| 100                | - Paskibra                    | ka                                      | 10 Kegiatan |                                             |     |
| Kegiatan           | - Atlet                       |                                         | 10 Kegiatan |                                             |     |
|                    | - Pelatih                     |                                         | 10 Kegiatan | 30 Mei 2024                                 |     |
|                    | - Kepemu                      | daan                                    | 10 Kegiatan | Lampiran :-                                 |     |
|                    | <ul> <li>Pengglat</li> </ul>  | t                                       | 10 Kegiatan | Dibuat Oleh Sekretariat                     |     |
|                    | - Klub Ola                    | hraga                                   | 10 Kegiatan | 30 Mei 2024                                 |     |
|                    | - Asisten i                   | Pelatih                                 | 10 Kegiatan | Pengumuman Keglatan 2                       |     |
|                    | <ul> <li>Pelatih F</li> </ul> | Penggiat                                | 10 Kegiatan | Lampiran : -<br>Dibuat Oleh Kepemudaan      |     |
|                    |                               |                                         |             | 30 Mai 2024                                 |     |
|                    |                               |                                         |             | Pengumuman Keglatan 3                       |     |
| Informasi rangkun  | nan total kegiatan pada       | a Dinas Pemuda dan Olahraga Kota Medan. |             | Lampiran : -<br>Dibuat Oleh Kepemudaan      |     |
|                    |                               |                                         |             |                                             |     |
|                    |                               |                                         |             | 30 Mei 2024                                 |     |

- C. Lengkapi formulir dengan lengkap dan benar.
  - 1. Isi formulir untuk fasilitas

Pilih nama fasilitas, masukkan nomor surat permohonan, upload pengajuan reservasi dan buat deskripsi.

| 9899A Informasi Layanan Pengumuman Kegistan Publikusi                                                                                            |                                                         | = + + +                             |
|----------------------------------------------------------------------------------------------------|---------------------------------------------------------|-------------------------------------|
| 🍙 > Beranda -> Sarana dan Prasarana -> Buat Reservasi                                                                                            |                                                         |                                     |
| Prasarana Olahraga Kota Medan   Buat Reservasi   SIPORA                                                                                          |                                                         |                                     |
| BUAT RESERVASI                                                                                                    |                                                         |                                     |
| Reservasi Fasilitas dan Informasi Pemesan<br>Lengkapi formulir pemilihan reservasi fasilitas sesuaikan dan si kolom dengan informasi yang benar. |                                                         |                                     |
| 1. Fasilitas                                                                                                    |                                                         |                                     |
| Nama Fasilitas: * Lahan/Tanah Stadion Teladan Medan - Stadion Teladan Medan - Ki, Gading No. 356, Sibolga 25903, K.×. >                          | Pratinjau Fasilitas:<br>Gambar Fasilitas tidak tersedia |                                     |
| Nomor Surat Permohonan: *                                                                                                    |                                                         |                                     |
| 21.23/dispora.01/2025                                                                                                    |                                                         |                                     |
| Berkas Pengajuan Reservasi:                                                                                                    |                                                         |                                     |
| Choose File No file chosen                                                                                                    |                                                         |                                     |
| Jenis Me yang diperbolehkar: pdf dan Ukuran maksimal file 2MB                                                                                    |                                                         |                                     |
| *** Berkut template sunst permahanan pemarfaatan aser daaran. Conton genkas Permananan Pemantaasan Aser<br>Deskripsi: *                          |                                                         |                                     |
| may sewa tanab di stadion teladan                                                                                                    |                                                         | Activate Windows                    |
|                                                                                                    |                                                         | Go to Settings to activate Windows. |

# 2. Isi formulir untuk pemesanan

Pilih kategori pemesanan umum atau member

### - Kategori Umum

Masukkan nama pemesanan, nomor telepon, email pemesan yang valid, NIK atau NIB, alamat dan unggah ktp dan dokumen izin kegiatan usaha.

|                                                                         |                                                |                  | • •                    | * |
|-------------------------------------------------------------------------|------------------------------------------------|------------------|------------------------|---|
| mau sewa tanah di stadion teladan                                       |                                                | )                |                        |   |
| 2. Pemesan                                                              |                                                |                  |                        |   |
| Kategori Pemesan: *                                                     | Nama Pemesan: *                                | Nomor Telepon: * | Email Pemesan: *       |   |
| Member                                                                  | Rahmadani                                      | 082145571103     | ırahmadani07@gmail.com |   |
| Ally stay MD *                                                          | Alamat Pemesan: *                              |                  |                        |   |
| 1234567891234567                                                        | Jl. <u>Ayahanda</u> , No.21                    |                  |                        |   |
| Dokumen KTP atau identitas diri lainnya *                               |                                                |                  |                        |   |
| Choose File ktp-riza (1).pdf                                            |                                                |                  |                        |   |
| Jenis file yang diperbolehkam pdf dan Ukuran maksimal file 2MB          |                                                |                  |                        |   |
| Dokumen Izin Kegiatan Usaha                                             |                                                |                  |                        |   |
| Choose File No file chosen                                              |                                                |                  |                        |   |
| jenis file yang diperbolehkan: pdf dan Ukuran maksimal file 2MB         |                                                |                  |                        |   |
| Jika Anda merupakan anggota yang sudah terdaftar Anda dapat memilih kar | tegori member dan lengkapi nomor anggota Anda. |                  |                        |   |
|                                                                         |                                                |                  |                        |   |

### - Kategori Member

Pemesanan kategori member, anda sudah mendapatkan kode dan sudah menjadi anggota.

Masukkan kode member anda dan klik cari, langsung muncul data anda.

| 123                                                                                                    |                                                     |                  |                               |  |
|----------------------------------------------------------------------------------------------------|-----------------------------------------------------|------------------|-------------------------------|--|
| Berkas Pengajuan Reservasi:                                                                                                   |                                                     |                  |                               |  |
| Choose File No file chosen                                                                                                    |                                                     |                  |                               |  |
| Jenis file yang diperbolehkan: pdf dan Ukuran maksimal file 2ME<br>*** Berikut template surat permohonan pemanfaatan aset dae | 8<br>rah. Contoh Berkas Permohonan Pemanfaatan Aset |                  |                               |  |
| Deskripsi: *                                                                                                    |                                                     |                  |                               |  |
| mau sewa tanah di stadion teladan                                                                                             |                                                     |                  |                               |  |
|                                                                                                    |                                                     |                  |                               |  |
| 2. Pemesan                                                                                                    |                                                     |                  |                               |  |
| Kategori Pemesan: *                                                                                                    | Nama Pemesan: *                                     | Nomor Telepon: * | Email Pemesan: *              |  |
| Umum                                                                                                    | SINAGA                                              | 082365661763     | febriansyah33sinaga@gmail.com |  |
| Member                                                                                                    | Alamat Pemesan: *                                   |                  |                               |  |
| Kode Member *                                                                                                    | IL-BAH                                              |                  |                               |  |
|                                                                                                    |                                                     |                  |                               |  |

## 3. Isi formulir untuk layanan dan jadwal

- Klik tambah pengguna

| • •      | <b>A</b>                                                                             |              |
|----------|--------------------------------------------------------------------------------------|--------------|
|          |                                                                                      |              |
| 18 5120  | M Informasi Layanan Pengumuman Kegistan Publikasi 🗮 🖷                                | * *          |
|          | 🕐 > Beranda > Sarana dan Prasarana > Buut Reservasi                                  |              |
| 0        | Prasarana Olahraga Kota Medan   Buat Reservasi   SIPORA                              |              |
| AT       | BUAT RESERVASI                                                                       |              |
| AT       | Basis Lavanan dan Jadwal Reservasi                                                   |              |
| AT       | Pilih basis layanan untuk memunculkan tarif dan atur jadwal.                         | FAQ          |
| <b>0</b> | 3. Pilih Layanan dan Jadwal                                                          | O<br>Kontak  |
| AT       |                                                                                      | R            |
|          |                                                                                      | Survei       |
|          | VIII Unit Faith & Rear Annual data Obstant Kata Mala Sanard & PT REP 7023 (1000-001) |              |
|          | 2022 File Oper Const Petitole Delloge Roal intelle Envette dy Fr. and i Sch Indonean |              |
| TA       |                                                                                      |              |
| AT       |                                                                                      |              |
|          |                                                                                      | .te Windows. |

- Muncul basis penggunaan dan pilih. Kemudian Klik Tambah jadwal -

| 899M Informasi Layanan Pengumuman                                              | Keglatan                           | Publikasi           |                 | = • • •  |
|--------------------------------------------------------------------------------|------------------------------------|---------------------|-----------------|----------|
| ♠ > Beranda > Sarana dan Pranarana > Boat Rese<br>Prasarana Olahraga Kota Meda | an   Buat F                        | Reservasi   SIPORA  |                 |          |
| BUAT RESERVASI                                                                 |                                    |                     |                 |          |
| Basis Layanan dan Jadwal Rese<br>Pilih basis layanan untuk memunculkan tarif d | e <b>rvasi</b><br>Ian atur jadwal. |                     |                 |          |
| 3. <u>Pilih Layanan dan J</u> adwal<br>Reservasi #1<br>Basis Penggunaan: *     |                                    | Tipe Aktivitas: *   |                 |          |
| Spanduk                                                                        | v                                  | Sewa<br>Penonton: * | + Tambah jadwal |          |
| € Hapus                                                                        |                                    |                     |                 |          |
| + Tambah Penggunaan                                                            |                                    |                     |                 | _        |
| <ul> <li>Kevitbali</li> </ul>                                                  |                                    |                     |                 | Largur 3 |

Atur jadwal dan anda juga bisa menambahkan jadwal.

| • • • •                                |                                                          |                          |                   |                  |                   |                        |                                                                    | _  |
|----------------------------------------|----------------------------------------------------------|--------------------------|-------------------|------------------|-------------------|------------------------|--------------------------------------------------------------------|----|
| H SIPORA Informasi Layana              | n Pengumuman Kegi                                        | iatan Pi                 | ublikasi          |                  |                   |                        | e • •                                                              |    |
| A > Beranda > Sarana e                 | an Prasarana 🗦 Buat Reservasi                            |                          |                   |                  |                   |                        |                                                                    |    |
| O Prasarana Olah                       | raga Kota Medan                                          | Buat R                   | eservasi   SIPORA |                  |                   |                        |                                                                    |    |
|                                        | 51                                                       |                          |                   |                  |                   |                        |                                                                    |    |
| AT                                     | 51                                                       |                          |                   |                  |                   |                        |                                                                    |    |
| AT Basis Layana<br>Pilih basis layanan | n dan Jadwal Reservas<br>untuk memunculkan tarif dan atu | s <b>i</b><br>ır jadwal. |                   |                  |                   |                        |                                                                    | 8  |
| AT <u>3. Pilih Lay</u>                 | anan dan Jadwal                                          |                          |                   |                  |                   |                        |                                                                    |    |
| Reservas<br>Baris Par                  | #1                                                       |                          | Tine Abtivitae    | ladwal #1        |                   |                        |                                                                    | Ко |
| Spandi                                 | k                                                        | ~                        | Seva              | Tanggal Mulai: * | Tanggal Selesai:* | Luas m <sup>2</sup> :* | Rincian Biaya                                                      |    |
|                                        |                                                          |                          | Penonton: *       | 09-08-2025       | 13-08-2025        | 20                     | Satuan Harga akan ditampilkan<br>sesuai dengan krmenia layanan dan | s  |
| AT                                     |                                                          |                          | V Tidak           |                  |                   |                        | Jadwal yang dipesan                                                |    |
| 30                                     |                                                          |                          |                   |                  |                   |                        | Satuan Harga<br>Rp10.000,00,- / M2/hari                            |    |
|                                        |                                                          |                          |                   |                  |                   |                        | Total Biaya                                                        |    |
|                                        |                                                          |                          |                   |                  |                   |                        | Rp1.000.000,00,-                                                   |    |
| AT)                                    |                                                          |                          |                   |                  |                   |                        |                                                                    |    |
| AT                                     |                                                          |                          |                   | 🖀 Hapos          |                   |                        | Activate Windows                                                   |    |
| A                                      |                                                          |                          |                   | + Tambah Jadwal  |                   |                        | Go to Settings to activate V                                       |    |

## 4. Detail Rincian Reservasi

Di akhir langkah, anda dapat melihat detail yang anda buat reservasi hingga jumlah total. Klik kirim untuk mengkonfirmasinya.

|                                                               |                                                                                                    |                         |              |              |                 |                       | - • •                                                                         |   |
|---------------------------------------------------------------|----------------------------------------------------------------------------------------------------|-------------------------|--------------|--------------|-----------------|-----------------------|-------------------------------------------------------------------------------|---|
| BUAT RESER                                                    | VASI                                                                                                    |                         |              |              |                 |                       |                                                                               |   |
| Konfirmasi<br>Konfirmasi Akh                                  | i <b>i Reservasi</b><br>ir untuk reservasi fasilitas.                                                    |                         |              |              |                 |                       |                                                                               |   |
| 4. Detai<br>Fasilitas<br>Lahan/Tr<br>8.321,00 r<br>Ki, Gading | l Rinclan Reservasi<br>anah Stadion Teladan Medan -<br>n <sup>2</sup><br>No. 356, Sibolga 25903, Kalteng | Stadion Teladan Medan   |              |              |                 | 082145571103 / ri     | Pemesan<br><b>Rahmadani</b><br>zarahmadani07@gmail.com<br>Jl. Ayahanda, No.21 | l |
| No o                                                          | Basis Penggunaan                                                                                         | jadwał                  | Jumlah Titik | Jumlah Orang | Luas            | Tarif/Satuan          | Total                                                                         |   |
| 1                                                             | Spanduk                                                                                                  | 09-08-2025 - 13-08-2025 |              |              | 20              | Rp10.000.00 / M2/hari | Rp1.000.000.00                                                                |   |
| 10 🗸                                                          | Showing 1 to 1 of 1 records                                                                              |                         |              | Total E      | ilaya Reservasi |                       | Rp1.000.000,00                                                                |   |
|                                                               |                                                                                                    |                         |              |              |                 |                       |                                                                               |   |

# Tahapan yang masuk ke email anda

1. Permohonan penyewaan prasarana olahraga diterima dan dikirim ke email pemohon.

|                                                     | <b>SIPORA</b>                                                                                                    |
|-----------------------------------------------------|----------------------------------------------------------------------------------------------------|
|                                                     | Dinas Pemuda dan Olahraga Pemerintah Kota Medan                                                                                                    |
|                                                     |                                                                                                    |
| Perm                                                | ohonan Penyewaan Prasarana Olahraga Anda Diterima.                                                                                                    |
| Kepada                                              | ∕th. Bapak/Ibu Rahmadani,                                                                                                    |
| Terima kasih<br>dan Olahraga<br>melakukan p         | atas pengajuan permohonan penyewaan prasarana kepada Dinas Pemuda<br>a Kota Medan. Kami telah menerima permohonan Anda dan saat ini sedang<br>roses peninjauan secara menyeluruh. |
| Kami akan m<br>evaluasi sele                        | enghubungi Anda kembali untuk konfirmasi lebih lanjut setelah proses<br>sai dilakukan. Mohon untuk menunggu informasi berikutnya dari kami.                                       |
| Informasi Pe                                        | emesanan:                                                                                                    |
| Nomor Trans                                         | saksi: RSV-4                                                                                                    |
| Anda dapat n<br>beranda <u>SIP(</u><br>Transaksi An | nelacak status permohonan Anda melalui menu layanan pada halaman<br><u>ORA</u> kemudian <b>pilih Menu Cek Permohonan</b> dan masukkan Nomor<br>da.                                |
| Terima kasih                                        | atas perhatian dan kerjasamanya.                                                                                                    |
| Salam hangat,                                       |                                                                                                    |
| Bidang Sarana                                       | Prasarana dan Kemitraan,                                                                                                    |

2. Permohonan telah diverifikasi.

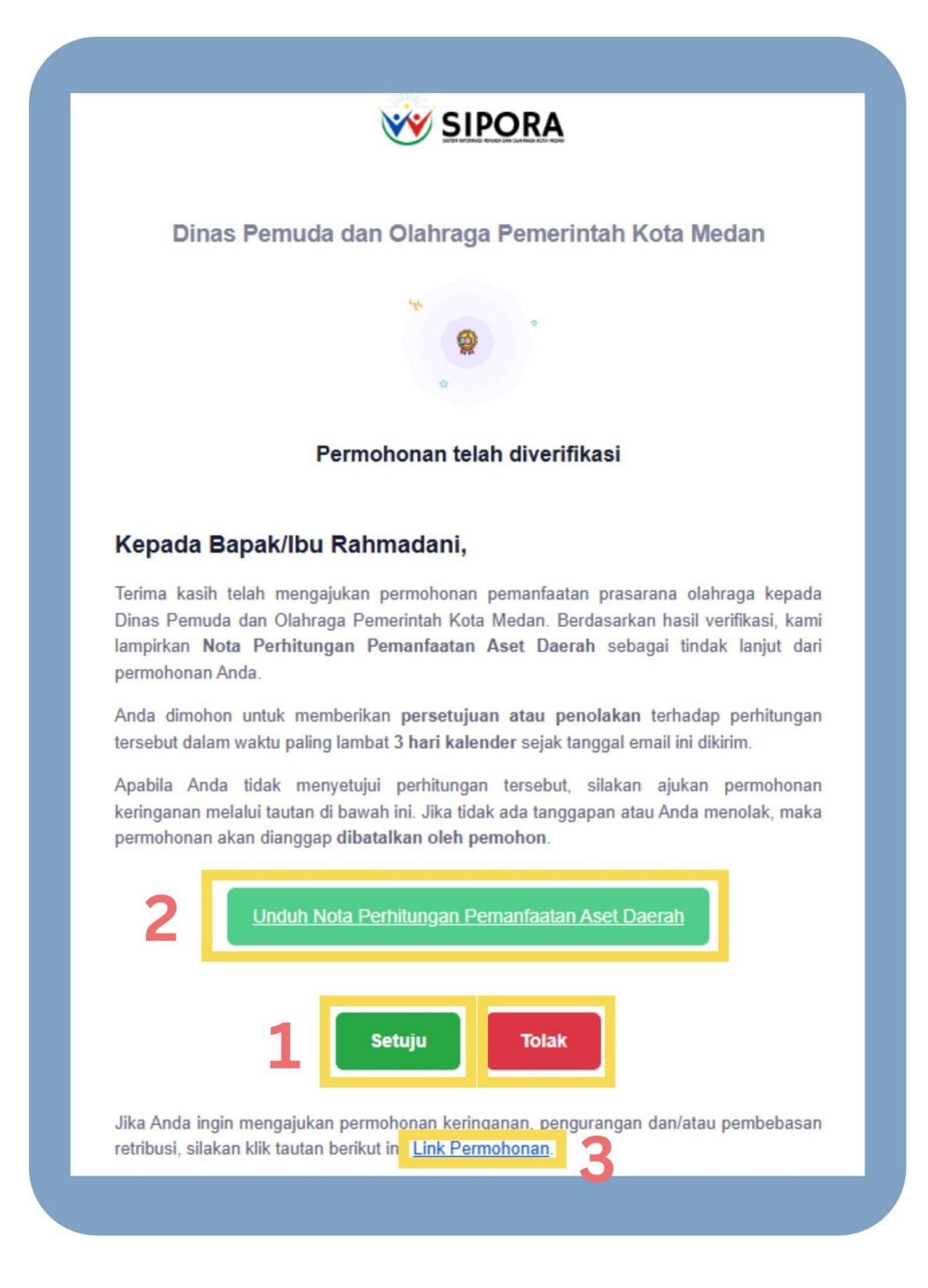

- 1. Anda dapat menyetujui dan menolaknya
- 2. Tampilan setelah Unduh Nota

|         |                                                                                             | NOTA P<br>PEMANFAA7                   | ERHITUNGAN<br>FAN ASET DAERAH                                                                                                    |                                                |
|---------|---------------------------------------------------------------------------------------------|---------------------------------------|----------------------------------------------------------------------------------------------------|------------------------------------------------|
|         | PEMER<br>DINAS<br>OLAHR                                                                     | INTAH KOTA MEDAN<br>PEMUDA DAN<br>AGA | NOTA PERHITUNGAN RI<br>PEMANFAATAN ASET I<br>Nomor : NOTAAS.97<br>Tanggal : 25 Juni 20                                                                                                    | ETRIBUSI<br>DAERAH<br>1897<br>25               |
|         | Nama<br>Alamat<br>NIK / NIB<br>No. HP / W<br>Email<br>Retribusi<br>Objek Retr<br>Tanggal Ja | VA<br>ibusi<br>tuh Tempo              | : RAHMADANI<br>: Jl. Ayahanda, No. 21<br>: 1234567891234567<br>: 082145571103<br>: rizarahmadani07@gmail.com<br>: Retribusi Pemanfaatan Aset Daerah<br>: Reklame Lahan/Tanah Stadion Teladar<br>: Sabtu, 28 Juni 2025 | n Medan                                        |
| NO      | Ayat                                                                                        | Jenis Retribusi                       | Ketetapan Retribusi                                                                                                    | Jumlah<br>(Rp.)                                |
| 1.      | a.4                                                                                         | Retribusi Jasa Usaha                  | 09/08/2025 - 13/08/2025,<br>Rp. 10.000 / M2/hari × 20 × 5                                                                                                    | 1.000.000                                      |
|         |                                                                                             |                                       | JUMLAH                                                                                                    | 1.000.000                                      |
| 22-19m1 |                                                                                             |                                       | Medan, 25 Juni 202<br>a.n. KEPALA DINAS PEMU<br>OLAHRAGA KOTA MI<br>Kepala Bidang Sarana Prasarana<br>(Muhammad Rizki Hu<br>Penata Tk I (III/d)                                                                       | 5<br>UDA DAN<br>EDAN<br>dan Kemitraan<br>usni) |

3. Link Permohonan

Link ini menginformasikan untuk mengajukan keringanan. Lengkapi formulir berikut :

- masukkan nomor surat
- unggah surat permohonan
- buat deskripsi keterangan alasan yang jelas untuk permohonan keringanan.
- dan masukkan nominal keringanan dan kirim.

| Perm                         | luat Permohonan Keringanan                                                                                                    |                                                                                                    |                                                                                                    |                                                                                                    |                                                                                                 |                                                                                                    |                                                                                                    |                                                                                                    |
|------------------------------|----------------------------------------------------------------------------------------------------|----------------------------------------------------------------------------------------------------|----------------------------------------------------------------------------------------------------|----------------------------------------------------------------------------------------------------|-------------------------------------------------------------------------------------------------|----------------------------------------------------------------------------------------------------|----------------------------------------------------------------------------------------------------|----------------------------------------------------------------------------------------------------|
| Perm                         |                                                                                                    |                                                                                                    |                                                                                                    |                                                                                                    |                                                                                                 |                                                                                                    |                                                                                                    |                                                                                                    |
|                              | nononan keringana                                                                                                    | in   SIPORA                                                                                                    |                                                                                                    |                                                                                                    |                                                                                                 |                                                                                                    |                                                                                                    |                                                                                                    |
| FOI                          | RMULIR PERMOHONAN KEI<br>regkaget selveruh istan dibawah int, parti                                                                                                    | RINGANAN RETRIBUSI<br>Ikan nominal keringanan dan d                                                                | eskripsi sesuai dengan                                                                                                    | n kebutuhan, kualitas data Anda mempeng                                                                                                    | aruhi tindak lanjut dari permahonar                                                             |                                                                                                    |                                                                                                    |                                                                                                    |
| RES                          | SERVASI EASII ITAS                                                                                                    |                                                                                                    |                                                                                                    |                                                                                                    |                                                                                                 |                                                                                                    |                                                                                                    |                                                                                                    |
| No                           | io Transaksi :                                                                                                    |                                                                                                    | R5V-12                                                                                                    | Nama Pemohon :                                                                                                    |                                                                                                 | Rahmadani                                                                                          | Tanggal Transaksi :                                                                                               | Senin, 1 Juni 20                                                                                                    |
| Pr                           | rasarana :                                                                                                    | Stadion Tela                                                                                                    | adan Medan                                                                                                    | Telp :                                                                                                    | 083                                                                                             | 2145571103                                                                                         | Deskripsi :                                                                                                    |                                                                                                    |
| Fa                           | asilitas :                                                                                                    | Ruangan/Hall Stadion Tel                                                                                           | ladan Medan                                                                                                    | Email :                                                                                                    | rizarahmadani6930                                                                               | @gmail.com                                                                                         | mau sewa tanah di stasiun teladan                                                                                 |                                                                                                    |
| Da                           | iaftar Retribusi Jadwal sesuai tra                                                                                                    | ansaksi reservasi Anda ada                                                                                         | alah sebagai beriku                                                                                                    | it :                                                                                                    |                                                                                                 |                                                                                                    |                                                                                                    |                                                                                                    |
|                              | No Basis Penggunaan                                                                                                    | Jadwal                                                                                                    |                                                                                                    | Jumlah Titik                                                                                                    | Jumlah Orang                                                                                    | Luas                                                                                               | Tarif/Satuan                                                                                                    | Total                                                                                                    |
|                              | 1 Pemakaian untuk<br>Umum                                                                                                    | 07/2025 - 12:00:00                                                                                                 | - 15:59:59                                                                                                    |                                                                                                    |                                                                                                 | 25 m <sup>2</sup>                                                                                  | Rp 10.000,00,- / M2/8 Jam                                                                                         | Rp 250.000,00,-                                                                                                    |
|                              |                                                                                                    |                                                                                                    |                                                                                                    |                                                                                                    | Total                                                                                           |                                                                                                    | Terbilang ( dua ra                                                                                                | <b>Rp 250.000,00,</b><br>tus lima puluh ribu rupiah j                                                                                                    |
| DAT                          | TA PERMOHONAN                                                                                                    |                                                                                                    |                                                                                                    |                                                                                                    |                                                                                                 |                                                                                                    |                                                                                                    |                                                                                                    |
| No                           | lomor Surat : *                                                                                                    |                                                                                                    |                                                                                                    |                                                                                                    |                                                                                                 |                                                                                                    |                                                                                                    |                                                                                                    |
| 1.1                          |                                                                                                    |                                                                                                    | Unggah Dokumen                                                                                                    | Surat Permohonan : *                                                                                                    | Deskripsi / Keterangan :                                                                        |                                                                                                    |                                                                                                    |                                                                                                    |
| No                           | Masukkan Nomor Surat                                                                                                    | na taena dengan nomor                                                                                              | Unggah Dokumen<br>Surat Permohanan<br>Choose File                                                                                                    | Sural Permohonan : *<br>No file chosen<br>Of desperimentations 748, der tene                                                                                                    | Deskripsi / Keterangan :<br>Sertakan Penjelasan /                                               | •<br>Alasan diajukannya j                                                                          | permohonan keringanan                                                                                             |                                                                                                    |
| No<br>ROBA Inform            | Masukkan Nomor Surat<br>Ioner Surat yang Anda Masukkan Nar<br>Canada Masukkan Nar<br>Masi Layanan Pengu                                                                                                    | muman Keglatan                                                                                                    | Ungah Dokumen<br>Surat Permohana<br>Choose File                                                                                                    | Surat Permohonan : *<br>No file chosen<br>If dengan makterial okuren 7MB, due einen                                                                                                    | Deskripsi / Keterangan :<br>Sertakan Penjelasan /                                               | •<br>Masan diajukannya j                                                                           | permohonan keringanan                                                                                             | = - *                                                                                                    |
| No<br>108A Infor<br>07       | Masukkan Nomor Surat<br>Inner Surat yeng Anda Masukkan Ne<br>masi Layanan Pengu<br>Intaimecrocos yaowansetsan rue<br>No Basis Penggunaan                                                                                                    | ma sama dengan namar<br>muuman Kegiatan<br>masinameser vaar winaa our<br>jadwat                                    | Ungah Dokumen<br>Sunt Permohanan<br>Choose File<br>Elle hanus benupa PD<br>Publikasi<br>Paul-belongan dicinku                                                                                                    | Surat Permohonan : *<br>No file chosen<br>If dense network shore TVB, der teref<br>A :<br>Jumlah Titik                                                                                                    | Deskripsi / Keterangan :<br>Sertakan Penjelasan /                                               | Nasan diajukannya j<br>Luas                                                                        | permohonan keringanan                                                                                             | <ul> <li>*</li> <li>*</li> </ul>                                                                                                    |
| Notes Inform                 | Masukkan Nomor Surat<br>Ioner Surat yang Anda Masukkan Ne<br>masi Layanan Pengu<br>Ionan ternotor jatuwa sesoarut<br>No Basis Penggunaan<br>1 Pemakalan untuk                                                                                                    | unuman Keglatan<br>unuman Keglatan<br>jadwal<br>07/2025 - 12:00:00                                                 | Ungah Dokumen<br>Grant Preminana<br>Choose File<br>Problems<br>Problems<br>an access of center<br>- 15:59:59                                                                                                    | Surat Permohonan : *<br>No file chosen<br>If dengan matamatukaren 248, das onen<br>A.<br>jumlah Titik                                                                                                    | Jumlah Orang                                                                                    | *<br>Nasan diajukannya p<br>Luas<br>25 m <sup>2</sup>                                              | permohonan keringanan<br>Tarif/Satuan<br>Rp 10.000.00 / M2/8 Jam                                                  | Total<br>Rp 250.000.00.                                                                                                    |
| No.                          | Masukkan Nomor Surat<br>Inner Turi yang Krist Masuktan Ner<br>Masu<br>Innasi Layanan Pengu<br>unun necrooos Jawa sesuaru<br>No Basis Penggunaan<br>1 Pemakalan untuk<br>Umum                                                                                                    | un sama diragan numur<br>untuman Keglatan<br>untuksisi Hear Aasa Autos auto<br>jadwal<br>07/2025 - 12:00:00        | Ungah Dokumen<br>Garat Perembahan<br>Choose File<br>Per havus tengah PD<br>Publikasi<br>anan seongan denika                                                                                                    | Surat Permohonan : * No file chosen If dengan makamal skuren TME das energi Ar jumlah Titik                                                                                                    | Deskripsi / Keterangan :<br>Sertakan Penjelasan /<br>jumlah Orang                               | *<br>Nasan disjukannya j<br>Luas<br>25 m²                                                          | permohonan keringanan<br>Tarif/Satuan<br>Rp 10.000,00 / M2/8 Jam<br>Terbilang ( dua ra                            | تعند المعالم المعالم معالم معالم معالم معالم معالم معالم معالم معالم المعالم معالم معالم معالم معالم معالم معالم معالم معالم معالم معالم معالم معالم معالم معالم معالم معالم معالم معالم معالم معالم معالم معالم معالم معالم معالم معالم معالم معالم معالم معالم |
| No.                          | Masukkan Nomor Surat<br>Immer Surat yang Anda Masukkan Ne<br>masi Layanan Pengu<br>antan neurotor jatwar sestan ne<br>No Basis Penggunaan<br>1 Pemakalan untuk<br>Umum                                                                                                    | vnuman Keglatan<br>unaaksi reser voor ovor<br>jadwal<br>07/2025 - 12:00:00                                         | Publikasi<br>I- 15:59:59                                                                                                    | Surat Permohonan : *<br>No file chosen<br>If dengan matamatukaren 248. dan onen<br>A.<br>Jumlah Titik                                                                                                    | Jumlah Orang<br>Jumlah Orang<br>Total                                                           | *<br>Nasan diajukannya j<br>Luas<br>25 m <sup>2</sup>                                              | permohonan keringanan<br>Tarif/Satuan<br>Rp 10.000.00- / M2/8 Jam<br>Terbilang ( dua ra                           | ت که ۲۵۵<br>Rp 250.000.00.<br>Rp 250.000.00.<br>tus lima puluh ribu rupiah                                                                                                    |
| No<br>NOBA Infor<br>DA<br>No | Masukkan Nomor Surat<br>Immer Sunt yang Anda Masukkan Ne<br>masi Layanan Pengu<br>antan neurusur jatiwat sestan ne<br>No Basis Penggunaan<br>1 Pemakalan untuk<br>Umum<br>ITA PERMOHONAN<br>Iomor Surat : *                                                                                           | vnuman Keglatan<br>unaaksi reserver jadwal<br>gadwal<br>07/2025 - 12:00:00                                         | Publikasi<br>Publikasi<br>I- 15:59:59                                                                                                    | Surat Permohonan : * No file chosen If dengan nuktamat skuen 248, des norm If dengan nuktamat skuen 248, des norm If dengan nuktamat sk | Jurniah Orang<br>Jurniah Orang<br>Deskripsi / Keterangan :<br>Total                             | •<br>Nasan diajukannya j<br>Luas<br>25 m <sup>2</sup>                                              | permohonan keringanan<br>Tarif/Satuan<br>Rp 10.000.00- / M2/8 Jam<br>Terbilang ( dua ra                           | Tota<br>Rp 250.000.00. Rp 250.000.00. Rp 250.000.00.                                                                                                    |
| NORA Inform                  | Masukkan Nomor Surat<br>Immer Surat yang Anda Masukkan Ne<br>masi Layanan Pengu<br>antan kecroocar jatuwar sesoan ur<br>No Basis Penggunaan<br>1 Pemakalan untuk<br>Umum<br>ITA PERMOHONAN                                                                                                    | enuman Keglatan<br>anbakar telef var kuta kut<br>Jadwal<br>07/2025 - 12:00:00                                      | Publikasi Publikasi Urggah Dokumen Urggah Dokumen Sarat Permohalan                                                                                                    | Surat Permohonan : *  Surat Permohonan : *  Surat Permohonan : *                                                                                                    | Jurniah Orang<br>Jurniah Orang<br>Deskripsi / Keterangan :<br>Total<br>Deskripsi / Keterangan : | •<br>Nasan diajakannya j<br>Luas<br>25 m <sup>2</sup><br>•                                         | permohonan keringanan<br>Tarif/Satuan<br>Rp 10.000.00. / M2/8 Jam<br><i>Terbilang ( dua ra</i>                    |                                                                                                    |
| Notes Inform                 | Masukkan Nomor Surat<br>Immer Sunst yang Anda Masukkan Ner<br>Masi Layanan Pengu<br>antan neurooor jaowat se soar ve<br>No Basis Penggunaan<br>1 Pemakalan untuk<br>Umum<br>ITA PERMOHONAN<br>Iomor Surat : *<br>123<br>amm Surat ; *                                                                 | rrus sema dengan namer<br>Inturnan Keglatan<br>Intoises reservos recor recor rus<br>Jadwal<br>07/2025 - 12:00:00   | Unggah Dokumen<br>Cheose File<br>Publikest<br>an scroger det ko<br>I- 15:59:59<br>Unggah Dokumen<br>Surz Permohana<br>Cheose File<br>File harus berger Po<br>unggah Dokumen                                                            | Surat Permohonan : *  No file chosen  If dengan matamal skuen 2MB, due com  A.  Jumlah Titik  Surat Permohonan : *  Surat Permohonan pdf  Of dengan makasmal skuen 2MB, due com  gapan Anda shat medicat lak an                                                                                                    | Jumlah Orang Jumlah Orang Deskripsi / Keterangan : Total Deskripsi / Keterangan :               | <ul> <li>Nasan diujukannya j</li> <li>Luas</li> <li>25 m²</li> <li>abilan kondisi kouan</li> </ul> | permohonan keringanan<br>Tarif/Satuan<br>Rp 10.000.00. / M2/B Jam<br>Terbilang ( dua ra<br>Terbilang ( dua ra     | Tota<br>Rp 250.000,00,<br>Rp 250.000,00,<br>tus lima poluh ribu rupiah                                                                                                    |
| NORA Inform                  | Masukkan Nomor Surat<br>Immer Turri yang Anda Masukkan Ne<br>masi Layanan Pengu<br>antai nikeri utur yang Anda Masukkan Ne<br>No Basis Penggunaan<br>1 Pemakalan untuk<br>Umum<br>Ita PERMOHONAN<br>Isimor Surat ;*<br>123<br>amer Surat yang Anda Masukkan Ner<br>and dekemen yang Anda Masukkan Ner | rus sama dengan namar<br>amuman Kegiatan<br>antanan Laer vasi kuna hara<br>Jadwal<br>07/2025 - 12:00:00            | Unggah Dokumen<br>Gree Perentanan<br>Choose File<br>Publikasi<br>Hanna Januar Pro-<br>Publikasi<br>Hanna Januar Pro-<br>Publikasi<br>Hanna Januar Pro-<br>Sarat Perentanan<br>Choose File<br>File hanna Januar PD<br>unar perendanan d | Surat Permohonan : *  Surat Permohonan : *  Surat Permohonan : *  Surat Permohonan : *                                                                                                    | Jumlah Orang<br>Jumlah Orang<br>Deskripsi / Keterangan :<br>Total<br>Deskripsi / Keterangan :   | <ul> <li>Nasan disjokannya j</li> <li>Luas</li> <li>25 m²</li> <li>abilan kondisi kouan</li> </ul> | permohonan keringanan<br>Tarif/Satuan<br>Rp 10.000.00. / M2/8 Jam<br>Terbilang ( dua ra<br>Terbilang ( dua ra     | Tota<br>Rp 250.000,00,<br>Rp 250.000,00,<br>tus lima puluh ribu rupiah                                                                                                    |
| NORA Inform                  | Masukikan Nomor Surat<br>Inner Yori yang Krist Masukian Na<br>masi Layanan Pengu<br>anan Revious Jabwa sestan u<br>No Basis Penggunaan<br>1 Pemakaian untuk<br>Umum<br>VA PERMOHONAN<br>Iomor Surat :*<br>123                                                                                         | Ing sama dengan nemer<br>Internan Kegistan<br>International Kegistan<br>International Jadwal<br>07/2025 - 12:00:00 | Unggah Dokumen<br>Gree Prevanan<br>Choose File<br>Prublikast<br>atan secagar Octivo<br>- 1559:59<br>Unggah Dokumen<br>Sara Prevanan<br>Choose File<br>Fish anus beruga PD                                                              | Surat Permohonan : *  No file chosen  If dengan matsamal skurn TAIL due over  Jumlah Titik  Surat Permohonan : *  Surat Permohonan : #  Surat Permohonan pdf                                                                                                    | Deskripsi / Keterangan :<br>Sertakan Penjelasan /<br>Jumlah Orang                               | <ul> <li>Nasan disjukannya j</li> <li>Luas</li> <li>25 m²</li> <li>ebilan kondisi kewan</li> </ul> | permohonan keringanan<br>Tarif/Satuan<br>Rp 10.000.00 / M2/8 Jam<br>Terbilang ( dua ra<br>Statu atlau siasan lain | Teta<br>Rp 250.000.00,<br>Rp 250.000.00,<br>tus lima puluh ribu rupiah<br>Nominal Keringanan (Rp<br>Rp 100.000,0<br>rengen adalah usat rumaka A                                                                                                    |

#### Permohonan keringanan disetujui.

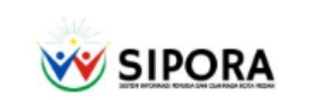

Dinas Pemuda dan Olahraga Pemerintah Kota Medan

Logo

#### Permohonan Keringanan atas Retribusi disetujui

#### Kepada Yth. Bapak/Ibu Rahmadani,

Terima kasih atas pengajuan permohonan keringanan atas Retribusi dengan:

Nomor Referensi Pemesanan: RSV-12 Nomor Surat Permohonan: 123

Berdasarkan hasil evaluasi menyeluruh terhadap dokumen dan pertimbangan yang Bapak/Ibu sampaikan, kami sampaikan bahwa permohonan keringanan atas retribusi telah disetujui.

Status pemesanan atas nota retribusi terkait secara otomatis berubah menjadi disetujui dan akan diproses sesuai prosedur yang berlaku.

Mohon Bapak/Ibu dapat menunggu proses lebih lanjut. Informasi selanjutnya akan kami sampaikan melalui email yang telah terdaftar dalam data pemesanan.

Apabila terdapat hal yang ingin dikonfirmasi, Bapak/Ibu dapat menghubungi kami melalui kanal layanan resmi yang tersedia.

Atas perhatian dan kerja sama Bapak/Ibu, kami ucapkan terima kasih.

Unduh Surat Keputusan Persetujuan

# Tampilan setelah Unduh Surat Keputusan Persetujuan

|            | PEMERINTAH KOTA MEDAN<br>DINAS PEMUDA DAN OLAHRAGA<br>Jalan Ibus Raya Nomor 129 B, Medan Petisah, Medan, Kota Medan, Sumatera Utara 20112<br>Telepon. (061) - 4147278 Laman : https://dispora.medan.go.id<br>Pos-el: dispora@medan.go.id                                                               |
|------------|----------------------------------------------------------------------------------------------------|
|            | KEPUTUSAN KEPALA DINAS PEMUDA DAN OLAHRAGA                                                                                                    |
|            | NOMOR - SK321                                                                                                    |
|            | TENTANG                                                                                                    |
| PERSE      | TUJUAN KERINGANAN, PENGURANGAN DAN/ATAU PEMBEBASAN<br>RETRIBUSI PEMANFAATAN ASET DAERAH                                                                                                    |
| Membaca    | : Surat Permohonan Nomor 123, Tanggal 30 Juni 2025 atas nama Rahmadani, alamat Jl. Ayahanda, No. 21, NIK/NIB 1234567891234567.                                                                                                    |
| Menimbang  | : Bahwa                                                                                                    |
| Mengingat  | : ayat 2                                                                                                    |
|            | MEMUTUSKAN                                                                                                    |
| Menetapkan |                                                                                                    |
| KESATU     | Memberikan Keringanan, Pengurangan dan/atau Pembebasan sanksi<br>administratif Retribusi Pemanfaatan Aset Daerah, Nomor 123, tanggal 30 Juni<br>2025 atas nama Rahmadani, alamat Jl. Ayahanda, No. 21, NIK/NIB<br>1234567891234567 berhubung Pemohon memenuhi syarat keringanan atau<br>alasan lainnya |
| KEDUA      | : Semula ditetapkan : Rp250.000,00                                                                                                    |
|            | Pengurangan atau Pembebasan : Rp100.000,00                                                                                                    |
|            | Besarnya ketetapan menjadi : Rp150.000,00<br>(Seratus Lima Puluh Ribu Rupiah)                                                                                                    |
| KETIGA     | : Keputusan ini berlaku sejak tanggal ditetapkan, dengan ketentuan apabila dikemudian hari terdapat kekeliruan dalam penetapannya, akan diadakan pembetulan seperlunya.                                                                                                    |
|            | Ditetapkan di Medan<br>Pada Tanggal 30 Juni 2025                                                                                                    |

# 3. Menyelesaikan Pembayaran.

Anda dapat melakukan pembayaran dengan tata cara pembayaran yang diberikan di email.

|                                                             | SIPORA                                                                                                    |
|-------------------------------------------------------------|----------------------------------------------------------------------------------------------------|
| Di                                                          | inas Pemuda dan Olahraga Pemerintah Kota Medan                                                                                                    |
|                                                             |                                                                                                    |
|                                                             | Surat Ketetapan Retribusi Daerah                                                                                                    |
| Kepada                                                      | a Bapak/Ibu Rahmadani,                                                                                                    |
| Terima ka<br>olahraga<br>informasik<br>Mohon un<br>menghind | asih atas kepercayaan Bapak/Ibu dalam melakukan pemesanan prasarana<br>melalui Dinas Pemuda dan Olahraga, Pemerintah Kota Medan. Kami<br>tan bahwa pesanan Anda saat ini berada dalam status menunggu pembayaran.<br>Ituk menyelesaikan pembayaran sebelum tanggal 25 Juni 2025 15:19 WIB guna<br>ari denda atau sanksi administratif. |
| Kode                                                        | e Pembayaran (STS): 123456789                                                                                                    |
| Silakan un<br>ini. Berkas<br>Medan.                         | nduh berkas Surat Ketetapan Retribusi Daerah (SKRD) melalui tombol dibawah<br>s ini berisi informasi tentang pembayaran retribusi pemanfaatan Aset Daerah Kota                                                                                                    |
| Untuk me<br>pembayar                                        | elakukan pembayaran, mohon gunakan Nomor STS berikut sebagai kode<br>ran: 123456789                                                                                                    |
| Tata Cara                                                   | a Pembayaran:                                                                                                    |
| <b>1.</b> F                                                 | Pembayaran Melalui Teller Bank Sumut                                                                                                    |
|                                                             | <ul> <li>Kunjungi cabang Bank Sumut terdekat.</li> </ul>                                                                                                    |
| 2.1                                                         | <ul> <li>Informasikan nomor STS Anda.</li> </ul>                                                                                                    |
| 2.1                                                         | Pilih Menu Pembayaran.                                                                                                    |
|                                                             | <ul> <li>Pilih Pajak Daerah dan Retribusi.</li> </ul>                                                                                                    |
|                                                             | <ul> <li>Pilih Kota Medan.</li> </ul>                                                                                                    |
|                                                             | Pilih Pajak/Retribusi Lainnya.     Maaddaa Namaa STC                                                                                                    |
|                                                             | Masukkan Nomor 515.                                                                                                    |
| 3.1                                                         | <ul> <li>Buka Aplikasi Tokopedia :</li> <li>Buka Aplikasi Tokopedia.</li> </ul>                                                                                                    |
|                                                             | <ul> <li>Lihat Semua.</li> </ul>                                                                                                    |
|                                                             | <ul> <li>Pilih Pajak dan Pendidikan.</li> </ul>                                                                                                    |
|                                                             | Pilih Retribusi.                                                                                                    |
|                                                             | Pilih Retribusi Kota Medan.     Masukkan Nomor STS.                                                                                                    |
|                                                             | - HINGS STATUT FOR THE STATE                                                                                                    |
|                                                             | duk Surat Katalanan Batrikusi Daerah                                                                                                    |

4. Surat izin pakai anda telah diterbitkan.

|                                       | <b>SIPORA</b>                                                                  |
|---------------------------------------|--------------------------------------------------------------------------------|
|                                       | Dinas Pemuda dan Olahraga                                                      |
|                                       | Pemerintah Kota Medan                                                          |
|                                       | * @ *                                                                          |
|                                       | *                                                                              |
|                                       | Surat Izin Pakai Anda Telah Diterbitkan                                        |
| Kepada Yth. B                         | apak/Ibu Rahmadani,                                                            |
| Terima kasih tela<br>Olahraga Kota Me | h melakukan pemesanan prasarana olahraga melalui Dinas Pemuda dan<br>dan.      |
| Permohonan Anda<br>diterbitkan.       | i dengan nomor RSV-4 telah disetujui, dan Surat Izin Pakai (SIP) No. 006 telah |
| Sebelum meng                          | unduh Surat Izin Pakai (SIP), kami mohon kesediaan Anda untuk mengisi          |
| Klik tombol di ba                     | awah ini untuk mengisi survey terlebih dahulu:                                 |
| Isi Survey                            | Kepuasan                                                                       |
|                                       |                                                                                |